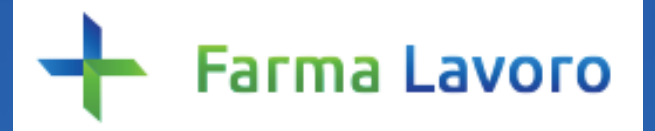

### Guida per gli Ordini

Guida per gli Ordini

Il primo portale dedicato all'orientamento e alle offerte di lavoro per laureati in Farmacia e CTF.

Una piattaforma innovativa e totalmente gratuita che mette in contatto farmacie e realtà aziendali con personale qualificato.

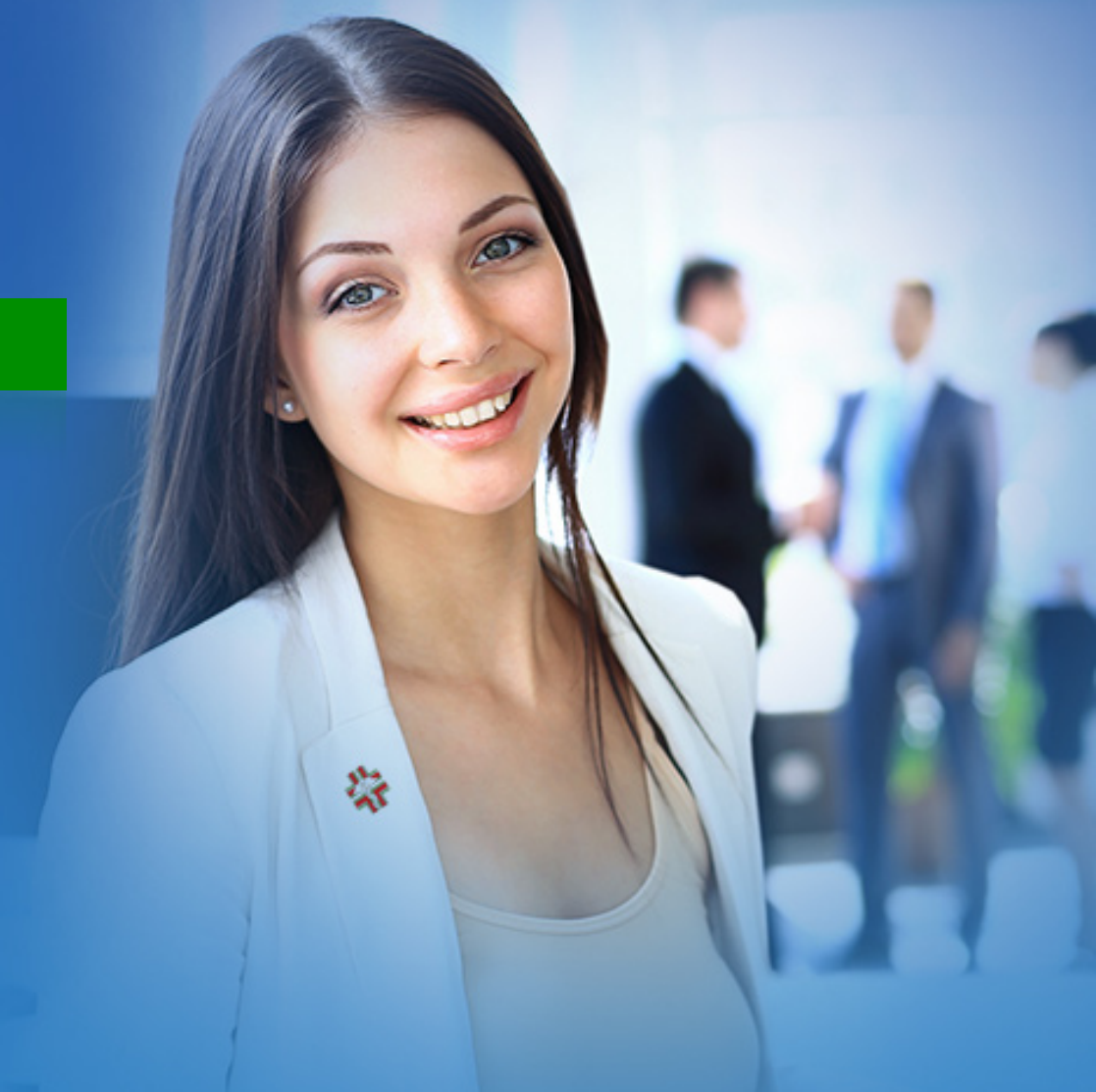

## Le funzionalità di Farma Lavoro riservate agli Ordini provinciali

- Valutare le offerte di lavoro delle farmacie e parafarmacie appartenenti al proprio Ordine e autorizzarne o respingerne la pubblicazione (N.B. la valutazione delle offerte di lavoro è una facoltà - e non un obbligo - riservata a ogni Ordine provinciale)
- 2. Consultare l'archivio delle offerte di lavoro ed eventualmente "bloccare" inserzioni già pubblicate
- 3. Consultare e aggiornare i dati del profilo Farma Lavoro dell'Ordine

#### Area riservata

Farma Lavoro offre ad ogni Ordine un'area riservata nella quale gestire le proprie attività sulla piattaforma

#### IL MIO FARMALAVORO

Dati personali

Approvazione Inserzioni

Archivio inserzioni

#### **Come accedere all'area riservata?**

Cliccando sul pulsante "**Login**", in alto a destra, si apre una finestra nella quale inserire email e password: inserite queste credenziali si accede direttamente alla propria **area riservata**.

Se si esce dall'area riservata, accedendo ad altre sezioni di Farma Lavoro, resta sempre visibile in alto a destra il nominativo del referente Farma Lavoro dell'Ordine: cliccandolo si torna nuovamente nella propria area riservata.

Una volta che il login è stato effettuato, il pulsante di "**Logout**" per disconnettersi dalla piattaforma - si trova in alto a destra accanto al nominativo del referente Farma Lavoro dell'Ordine.

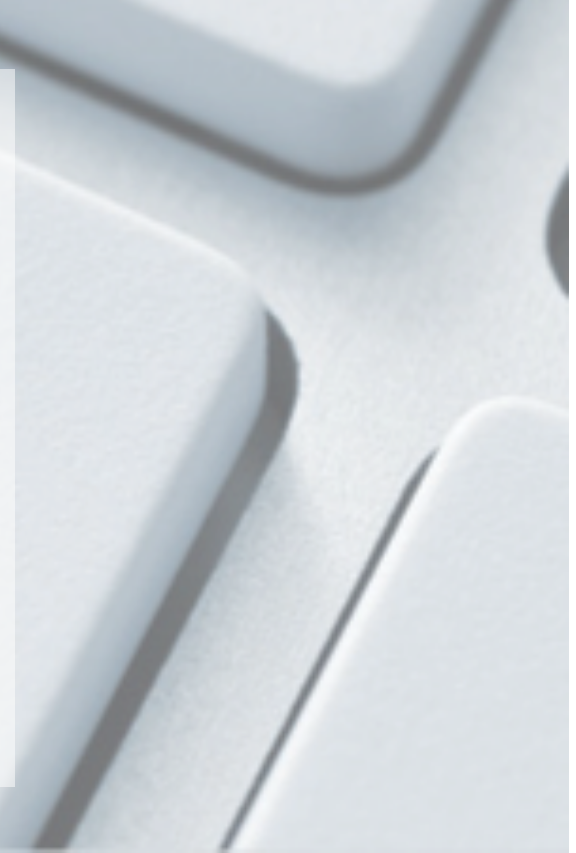

#### Valutazione delle offerte di lavoro

In Farma Lavoro l'Ordine ha la facoltà di valutare le offerte di lavoro inserite dalle farmacie/parafarmacie del suo territorio, decidendo se approvarle o respingerle.

#### **Come valutare un'offerta di lavoro?**

Ogni volta che una farmacia/parafarmacia afferente all'Ordine compila un'offerta in Farma Lavoro, il referente dell'Ordine riceverà una mail di notifica e troverà tale offerta nella sezione Approvazione Inserzioni

Cliccando sul titolo dell'offerta inserita è possibile visualizzarne tutti i dati, compresi i riferimenti e i contatti del farmacista inserzionista, così da poter procedere con l'eventuale valutazione (facoltà, e non obbligo, dell'Ordine). In fondo all'offerta di lavoro si trovano i pulsanti per approvare o respingere l'offerta di lavoro: Autorizza Respingi

In caso di respingimento si è tenuti a motivarne le ragioni, scrivendo un breve testo di spiegazione (testo che sarà ricevuto dal farmacista) all'interno di una finestra che apparirà automaticamente.

#### **Come valutare un'offerta di lavoro?**

L'Ordine ha a disposizione 72H per valutare, e quindi approvare/respingere, un'offerta di lavoro: trascorso tale termine l'offerta verrà approvata e pubblicata automaticamente.

L'Ordine ha comunque la possibilità anche successivamente di bloccare-respingere le offerte inserite, comprese quelle già approvate e pubblicate automaticamente (all'interno dell'Archivio Inserzioni, v.pagina successiva).

# 2/2

#### Archivio Inserzioni

Nell'archivio sono presenti tutte le offerte approvate o respinte dall'Ordine nel corso del tempo, così come quelle non valutate e pertanto approvate automaticamente dopo le 72H. E' possibile in ogni caso respingere (bloccare) un'offerta in qualsiasi momento, anche dopo la sua approvazione/pubblicazione online.

#### Come respingere un'offerta già pubblicata?

Dopo aver selezionato e cliccato il titolo della singola offerta di lavoro, puoi cliccare il pulsante al piede dei dati Respingi

Anche nel caso di respingimento successivo all'avvenuta pubblicazione online di un'offerta, è necessario motivarne le ragioni al farmacista inserzionista (mediante un breve testo di spiegazione che verrà richiesto dalla piattaforma).

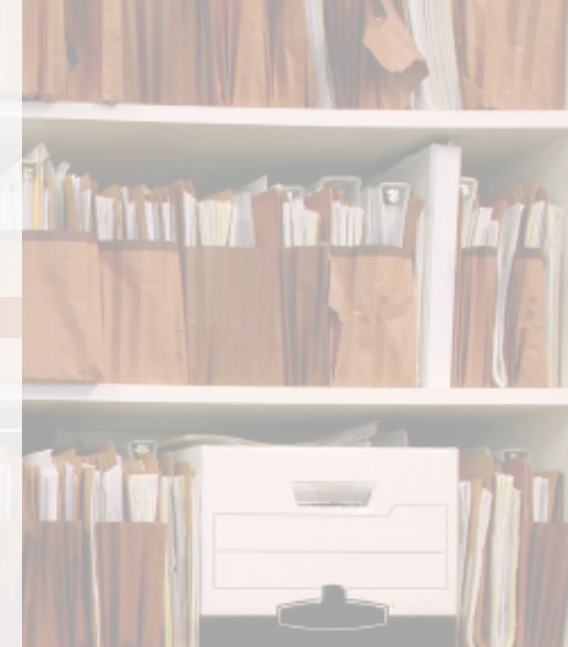

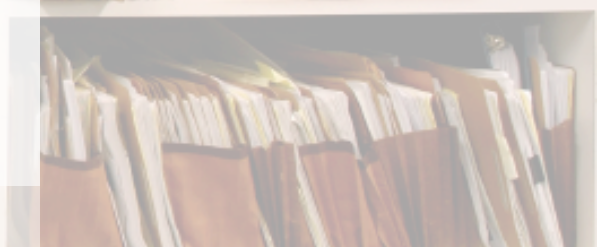

#### Punti di attenzione

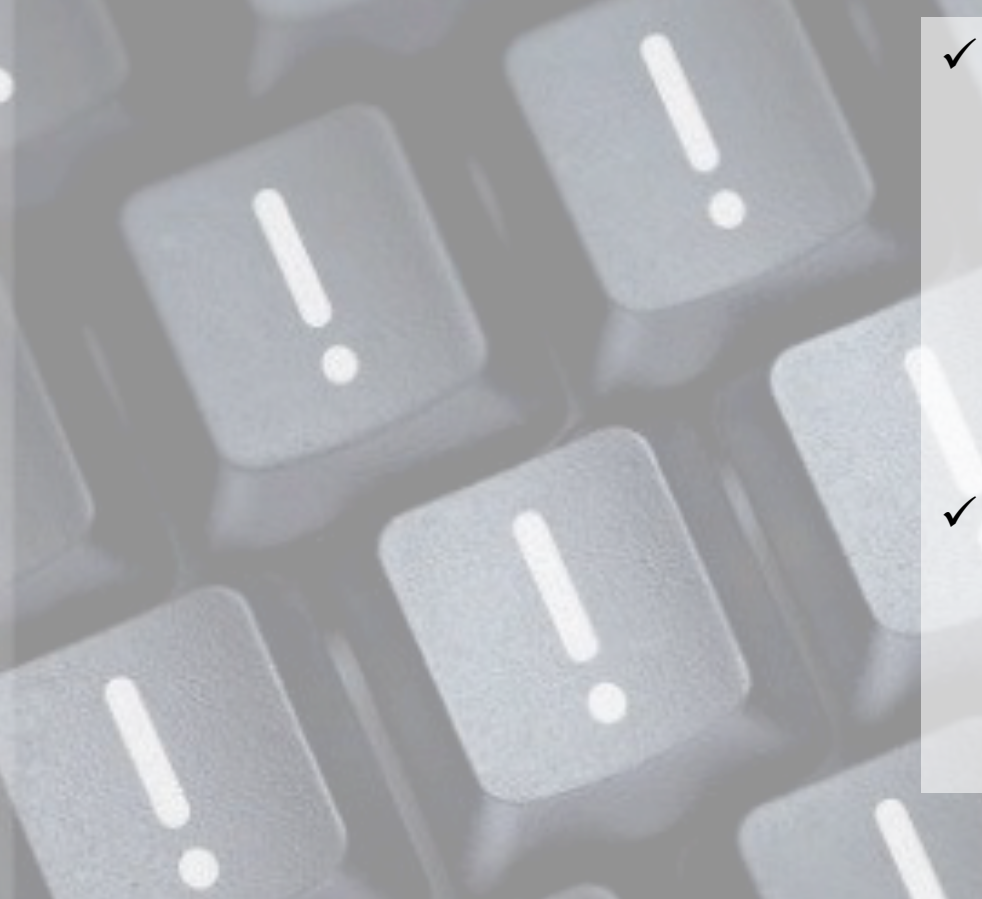

- Una volta inserita e salvata un'offerta di lavoro, il farmacista non avrà più la possibilità di modificarla; nel caso in cui dovessero rendersi necessarie delle modifiche (anche qualora richieste dall'Ordine) il farmacista dovrà procedere alla compilazione di una nuova offerta.
- ✓ Un'offerta di lavoro respinta dall'Ordine è definitivamente offline e non potrà più essere pubblicata – se del caso, sarà necessario l'eventuale inserimento di una nuova offerta da parte del farmacista.

#### Aggiornamento dati di profilo dell'Ordine

Cliccando su **Dati personali** nel menu a destra, all'interno della propria area riservata, è possibile procedere all'aggiornamento dei dati del profilo Farma Lavoro dell'Ordine.

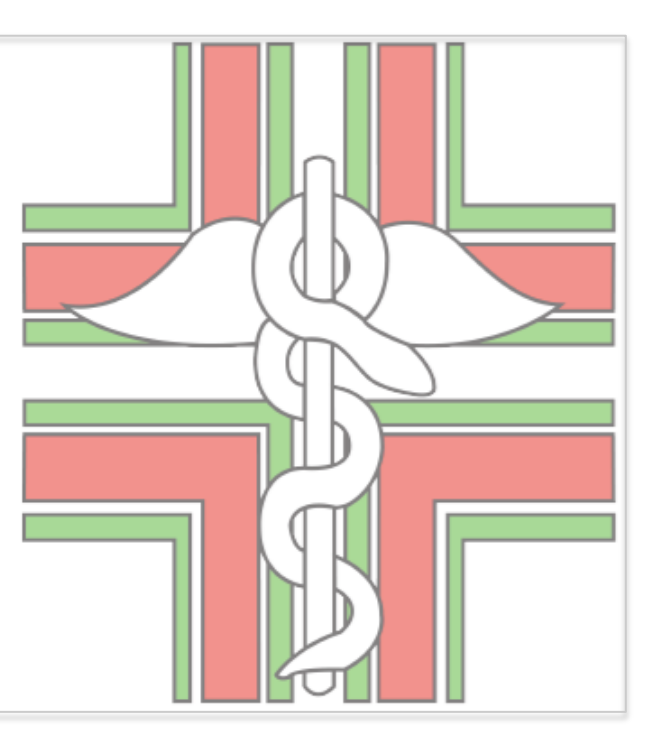